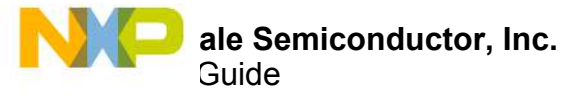

# **KIT50XS4200EKEVB** Evaluation Board

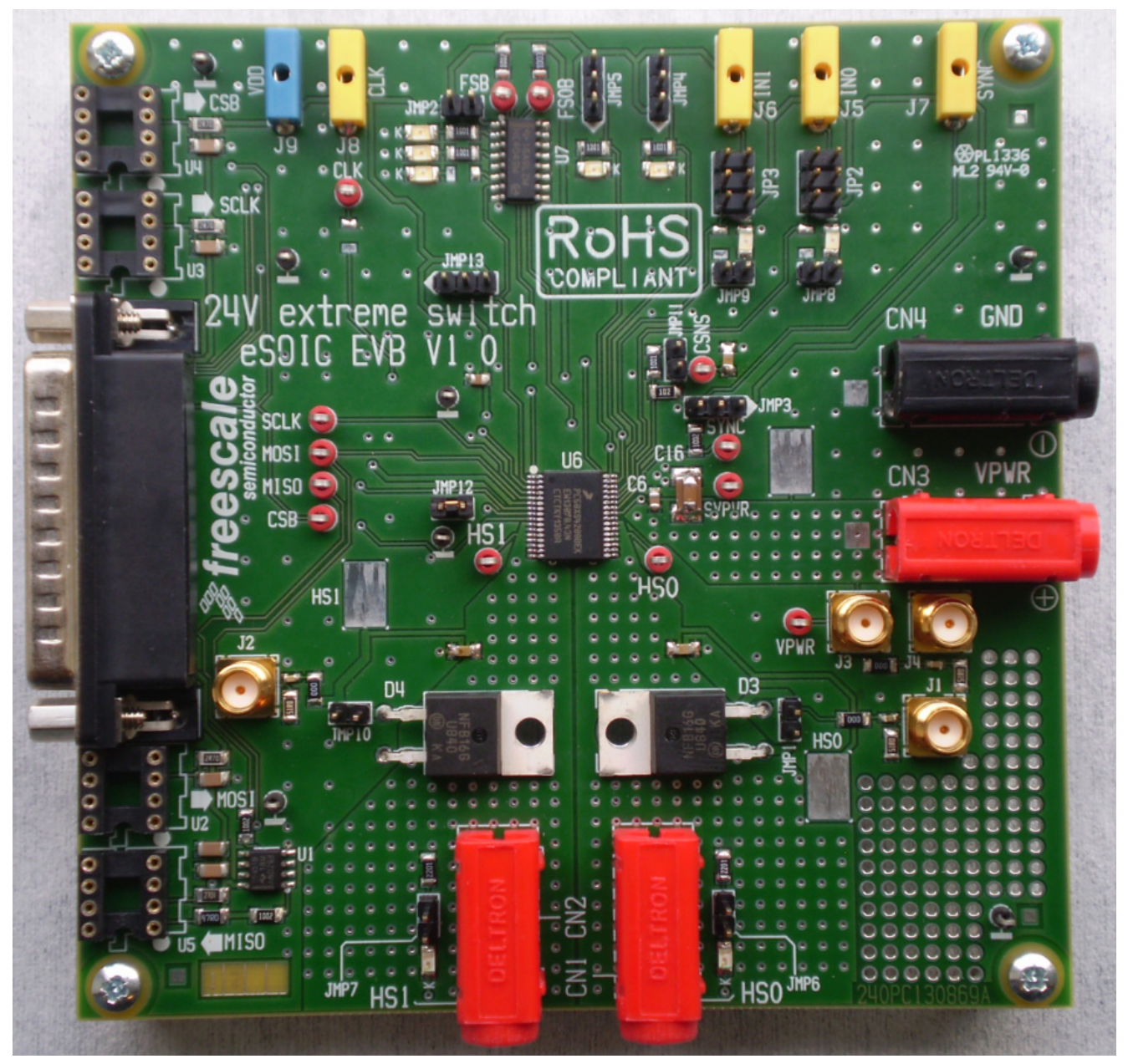

Figure 1. KIT50XS4200EKEVB

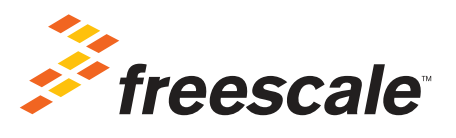

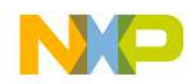

# Contents

| 1  | Important Notice                                    |   | 3 |
|----|-----------------------------------------------------|---|---|
| 2  | Getting Started                                     |   | 4 |
| 3  | Getting to Know the Hardware                        |   | 5 |
| 4  | Accessory Interface Board                           | 1 | 5 |
| 5  | Installing the Software and Setting up the Hardware | 1 | 7 |
| 6  | Schematic                                           | 2 | 3 |
| 7  | Board Layout.                                       | 2 | 4 |
| 8  | Board Bill of Materials                             | 2 | 5 |
| 9  | References                                          | 2 | 6 |
| 10 | ) Revision History                                  | 2 | 7 |

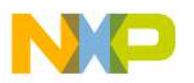

## Important Notice

Freescale provides the enclosed product(s) under the following conditions:

This evaluation kit is intended for use of ENGINEERING DEVELOPMENT OR EVALUATION PURPOSES ONLY. It is provided as a sample IC pre-soldered to a printed circuit board to make it easier to access inputs, outputs, and supply terminals. This evaluation board may be used with any development system or other source of I/O signals by simply connecting it to the host MCU or computer board via off-the-shelf cables. This evaluation board is not a Reference Design and is not intended to represent a final design recommendation for any particular application. Final device in an application will be heavily dependent on proper printed circuit board layout and heat sinking design as well as attention to supply filtering, transient suppression, and I/O signal quality.

The goods provided may not be complete in terms of required design, marketing, and or manufacturing related protective considerations, including product safety measures typically found in the end product incorporating the goods. Due to the open construction of the product, it is the user's responsibility to take any and all appropriate precautions with regard to electrostatic discharge. In order to minimize risks associated with the customers applications, adequate design and operating safeguards must be provided by the customer to minimize inherent or procedural hazards. For any safety concerns, contact Freescale sales and technical support services.

Should this evaluation kit not meet the specifications indicated in the kit, it may be returned within 30 days from the date of delivery and will be replaced by a new kit.

Freescale reserves the right to make changes without further notice to any products herein. Freescale makes no warranty, representation or guarantee regarding the suitability of its products for any particular purpose, nor does Freescale assume any liability arising out of the application or use of any product or circuit, and specifically disclaims any and all liability, including without limitation consequential or incidental damages. "Typical" parameters can and do vary in different applications and actual performance may vary over time. All operating parameters, including "Typical", must be validated for each customer application by customer's technical experts.

Freescale does not convey any license under its patent rights nor the rights of others. Freescale products are not designed, intended, or authorized for use as components in systems intended for surgical implant into the body, or other applications intended to support or sustain life, or for any other application in which the failure of the Freescale product could create a situation where personal injury or death may occur.

Should the Buyer purchase or use Freescale products for any such unintended or unauthorized application, the Buyer shall indemnify and hold Freescale and its officers, employees, subsidiaries, affiliates, and distributors harmless against all claims, costs, damages, and expenses, and reasonable attorney fees arising out of, directly or indirectly, any claim of personal injury or death associated with such unintended or unauthorized use, even if such claim alleges Freescale was negligent regarding the design or manufacture of the part.Freescale™ and the Freescale logo are trademarks of Freescale Semiconductor, Inc. All other product or service names are the property of their respective owners. © Freescale Semiconductor, Inc. 2014

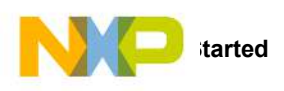

# 2 Getting Started

## 2.1 Kit Contents/Packing List

The KIT50XS4200EKEVB contents include:

- · Assembled and tested evaluation board/module in anti-static bag.
- Quick Start Guide, Analog Tools
- Warranty card

## 2.2 Jump Start

Freescale's analog product development boards help to easily evaluate Freescale products. These tools support analog mixed signal and power solutions including monolithic ICs using proven high-volume SMARTMOS mixed signal technology, and system-in-package devices utilizing power, SMARTMOS and MCU dies. Freescale products enable longer battery life, smaller form factor, component count reduction, ease of design, lower system cost and improved performance in powering state of the art systems.

- Go to www.freescale.com/analogtools
- · Locate your kit
- Review your Tool Summary Page
- · Look for

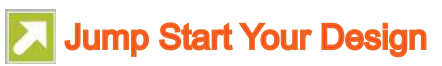

· Download documents, software and other information

Once the files are downloaded, review the user guide in the bundle. The user guide includes setup instructions, BOM and schematics. Jump start bundles are available on each tool summary page with the most relevant and current information. The information includes everything needed for design.

### 2.3 Required Equipment and Software

To use this kit, you need:

- + DC power supply capable of supplying up to 40 A at 6.0 to 58 V
- · Electronic/resistive loads to load the various power channels
- 5.0 V Power supply, 1.0 A current capability
- KITUSBSPIEVME Interface Dongle
- · USB cable with termination Type A and Type B
- DB25 cable (optional)

### 2.4 System Requirements

The kit requires the following to function properly with the software:

- · USB enabled computer with Windows Vista, Windows 7
- CD Reader

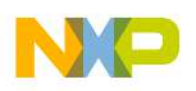

## 3 Getting to Know the Hardware

### 3.1 Board Overview

The KIT50XS4200EKEVB demonstrates the capability of the MC50XS4200 as a 24 V dual high-side switch that provides integrated control with protective and diagnostic functions.

This product has been designed for truck, bus, and industrial applications. The low  $R_{DS(on)}$  channels (< 50 m $\Omega$ ) control different load types; bulb lamps, solenoids, or DC motors. Control, device configuration, and diagnostics are performed through a 16-bit SPI interface, allowing easy integration into existing applications.

Both channels can be controlled individually by external/internal clock signals or by direct inputs. Using the internal clock allows fully autonomous device operation. Programmable output voltage slew rates (individually programmable) helps improve EMC performance. To avoid shutting off the device upon inrush current, while still being able to closely track the load current, a dynamic overcurrent threshold profile is featured. Switching current of each channel can be sensed via a programmable sensing ratio. Whenever communication with the external microcontroller is lost, the device enters a fail-safe operation mode, but remains operational, controllable, and protected.

### 3.2 Board Features

The board features are as follows:

- Input voltage operation range from 6.0 to 58 V
- Dual high-side switch
- · Programming, control, and diagnostics accomplished via the use of a 16-bit SPI interface
- · Output with selectable slew-rate satisfy electromagnetic compatibility (EMC) requirements
- Each output can be controlled with direct inputs or internal PWM modulated clock signal

### 3.3 Device Features

This evaluation board features the following Freescale product:

#### Table 1. Device Features

| Device     | Description                                                                                                    | Features                                                                                                    |
|------------|----------------------------------------------------------------------------------------------------|----------------------------------------------------------------------------------------------------|
| MC50XS4200 | The 50XS4200 device is part of a 24 V<br>dual high-side switch product family<br>with integrated control, and a high<br>number of protective and diagnostic | <ul> <li>Two fully-protected 50 mΩ (at 25 °C) high-side switches</li> <li>Up to 3.0 A steady-state current per channel</li> <li>Separate bulb and DC motor latched overcurrent handling</li> <li>Individually programmable internal/external PWM clock signals</li> <li>Overcurrent short-circuit and overtemperature protection with programmable autoretry.</li> </ul> |
|            | functions.                                                                                                    | <ul> <li>Accurate temperature and current sensing</li> </ul>                                                                                                    |

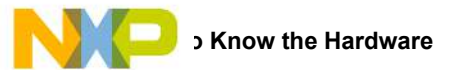

### 3.4 Board Description

Figure 2 describes the main blocks of the KIT50XS4200EKEVB.

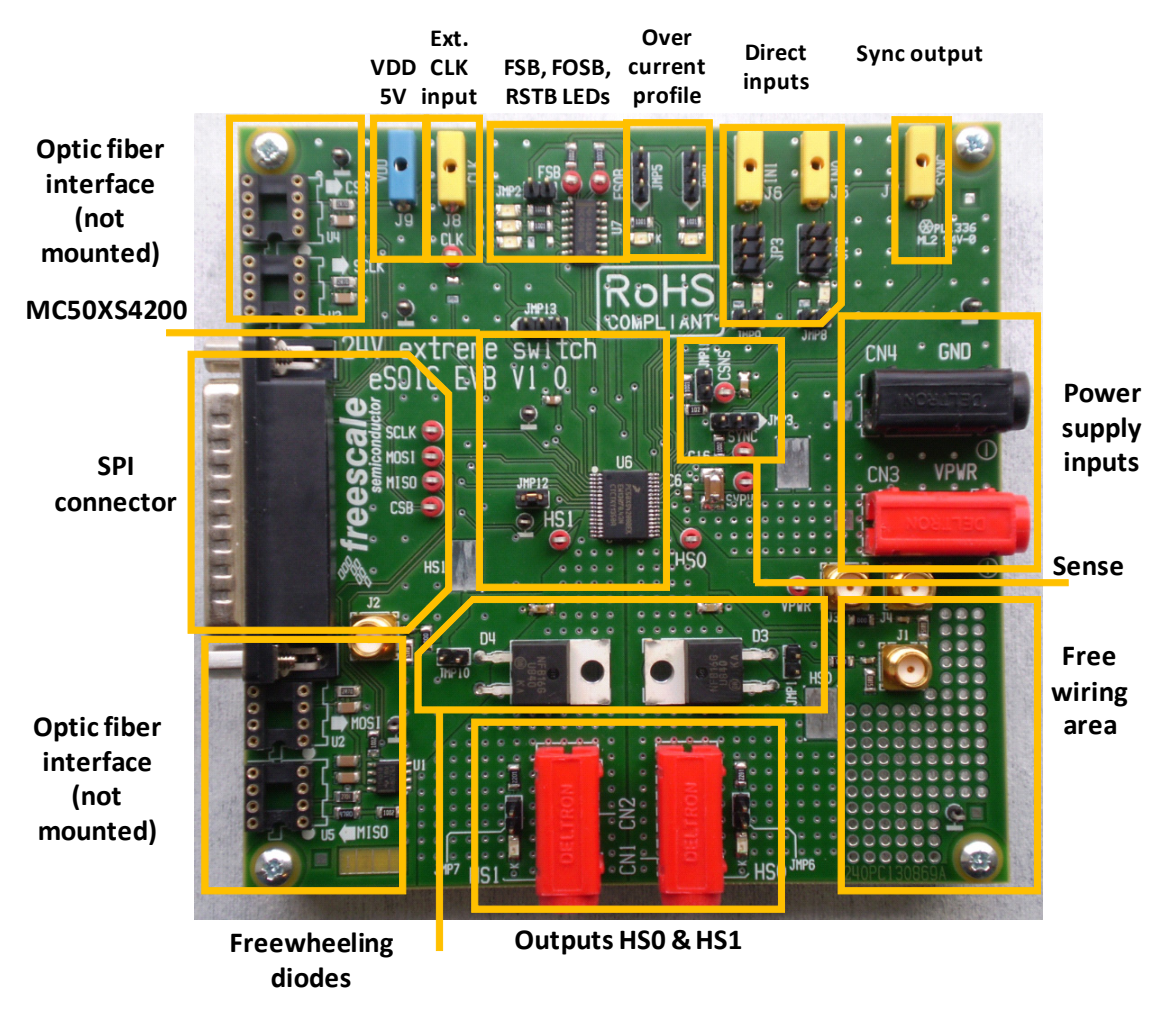

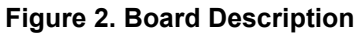

### Table 2. Board Description

| Name                                                          | Description                                                                                                    |
|---------------------------------------------------------------|----------------------------------------------------------------------------------------------------|
| VDD 5.0 V                                                     | Input connector for VDD supply 5.0 V                                                                                                    |
| External Clock Input                                          | Clock input connector for external PWM clock signal                                                                                                    |
| FSB, FSOB, RSTB LEDs                                          | LEDs for FSB, FSOB, RSTB states, LEDs are ON when three signals are active, (Example: when a fault is detected, FSB open drain is ON, LED will be ON). The LED feature is de-selectable |
| Over current profile                                          | Jumpers to select either bulb or DC motor overcurrent handling                                                                                                    |
| Direct Inputs                                                 | INO and IN1 direct inputs to control the outputs                                                                                                    |
| Sync Output                                                   | Sync signal output to synchronize the ECU with sense current measurement                                                                                                    |
| Power Supply Inputs Connectors for VPWR from 6.0 V up to 58 V |                                                                                                    |
| Sense                                                         | CSNS output for current and temperature sensing                                                                                                    |
| Free wiring area                                              | Area for free wiring by user                                                                                                    |
| Outputs HS0 & HS1                                             | Outputs of the high-side switch                                                                                                    |
| Optic Fibre Interface                                         | Option to use fiber optic for SPI interface (not mounted)                                                                                                    |
| SPI Interface                                                 | 25 pin connector for SPI communication                                                                                                    |
| MC50XS4200                                                    | Device high-side switch 50 m $\Omega$ output                                                                                                    |

## 3.5 LED Display

The following LEDs are provided as visual output devices for the KIT50XS4200EKEVB evaluation board:

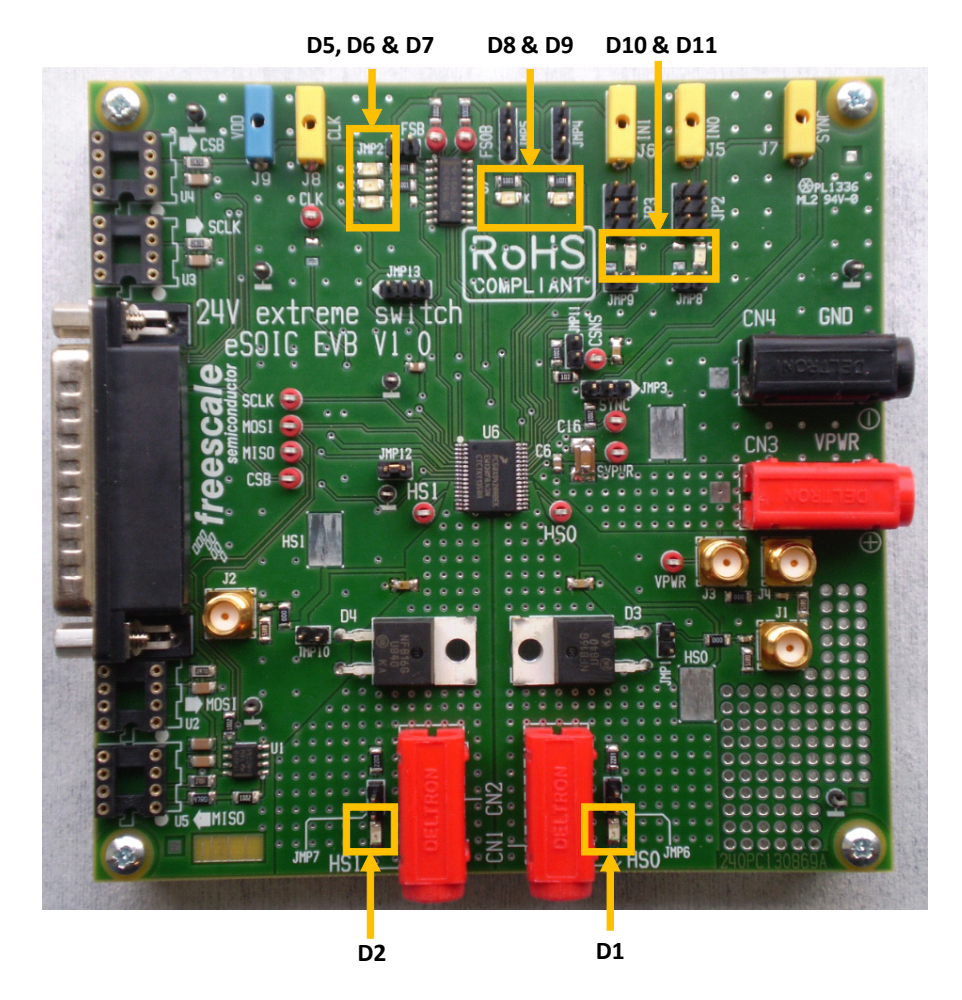

Figure 3. LED Display

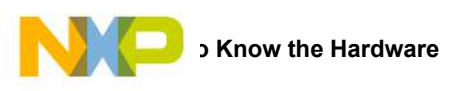

### Table 3. LED Display

| LED ID                 | Description                                                                                                    | Requires                              |
|------------------------|----------------------------------------------------------------------------------------------------|---------------------------------------|
| D5                     | ON when FSB active<br>i.e Fault detected<br>(As FSB is open drain pin, FSB is close to GND when activated)                  | JMP2 connected                        |
| D6                     | ON when FS0B active<br>i.e Fault detected on VDD or SPI<br>(As FSOB is open drain pin, FS0B is close to GND when activated) | JMP2 connected                        |
| D7                     | ON when RSTB is low                                                                                                    | JMP2 connected                        |
| D8                     | Reflects CONF0 state for channel 0<br>ON when CONF0 = 5.0 V<br>ON when CONF0 = DC motor                                     | JMP4 connected between position 1 & 2 |
| D9                     | Reflects CONF1 state for channel 1<br>ON when CONF0 = 5.0 V<br>ON when CONF0 = DC motor                                     | JMP5 connected between position 1 & 2 |
| D10 ON when IN0 = High |                                                                                                    | JMP8 connected                        |
| D11                    | ON when IN1 = High                                                                                                    | JMP9 connected                        |
| D1                     | ON when HS0= High                                                                                                    | JMP6 connected                        |
| D2                     | ON when HS1= High                                                                                                    | JMP7 connected                        |

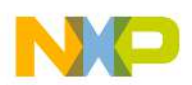

### 3.6 Connectors

Connectors are intended to connect all external control signals and to connect outputs to loads. The GND reference for HS0 and HS1 is GND.

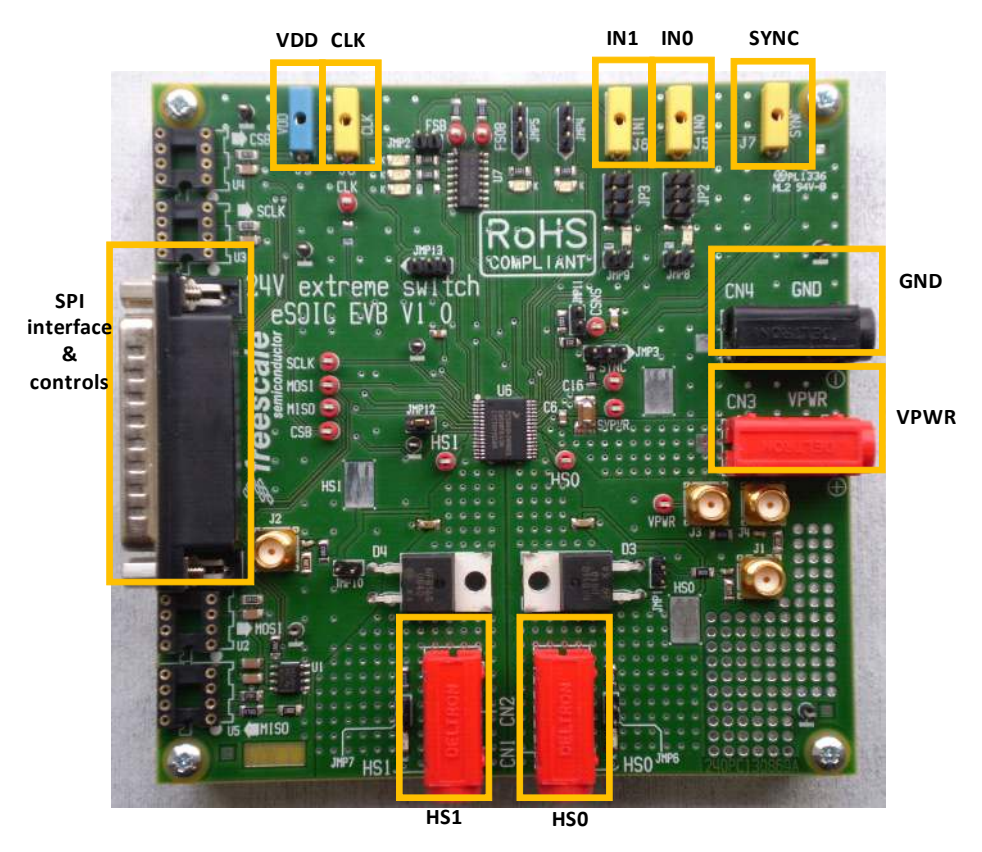

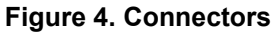

#### **Table 4. Connectors**

| Connector ID | Description                       |  |
|--------------|-----------------------------------|--|
| CN1          | Output high-side switch channel 0 |  |
| CN2          | Output high-side switch channel 1 |  |
| CN3          | VPWR, 6.0 to 58 V                 |  |
| CN4          | GND, ground reference             |  |
| J5           | Direct input for channel 0        |  |
| J6           | Direct input for channel 1        |  |

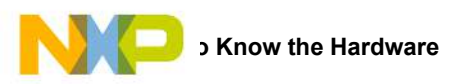

### Table 4. Connectors (continued)

| Connector ID | Description                                                                                                    |
|--------------|----------------------------------------------------------------------------------------------------|
| J7           | SYNC Output for current sense synchronization                                                                                                    |
|              | SPI interface connector and controls<br><b>Note:</b> Control signal and fault signal from DB25 connector can be set through the USB to SPI interface |
|              | 1. RSTB                                                                                                    |
|              | 2. CSB                                                                                                    |
|              | 3. MOSI                                                                                                    |
|              | 4. SCLK                                                                                                    |
|              | 5. INO                                                                                                    |
|              | 6. IN1                                                                                                    |
|              | 7. SYNC                                                                                                    |
|              | 8. CONF0                                                                                                    |
|              | 9. CONF1                                                                                                    |
|              | 10. NC                                                                                                    |
|              | 11. NC                                                                                                    |
| JP1          | 12. MISO                                                                                                    |
|              | 13. NC                                                                                                    |
|              | 14. NC                                                                                                    |
|              | 15. NC                                                                                                    |
|              | 16. FSOB                                                                                                    |
|              | 17. FSB                                                                                                    |
|              | 18. NC                                                                                                    |
|              | 19. NC                                                                                                    |
|              | 20. GND                                                                                                    |
|              | 21. NC                                                                                                    |
|              | 22. NC                                                                                                    |
|              | 23. NC                                                                                                    |
|              | 24. NC                                                                                                    |
|              | 25. NC                                                                                                    |

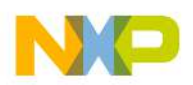

## 3.7 Test Point Definitions

The following test-point jumpers provide access to signals on the MC50XS4200 IC:

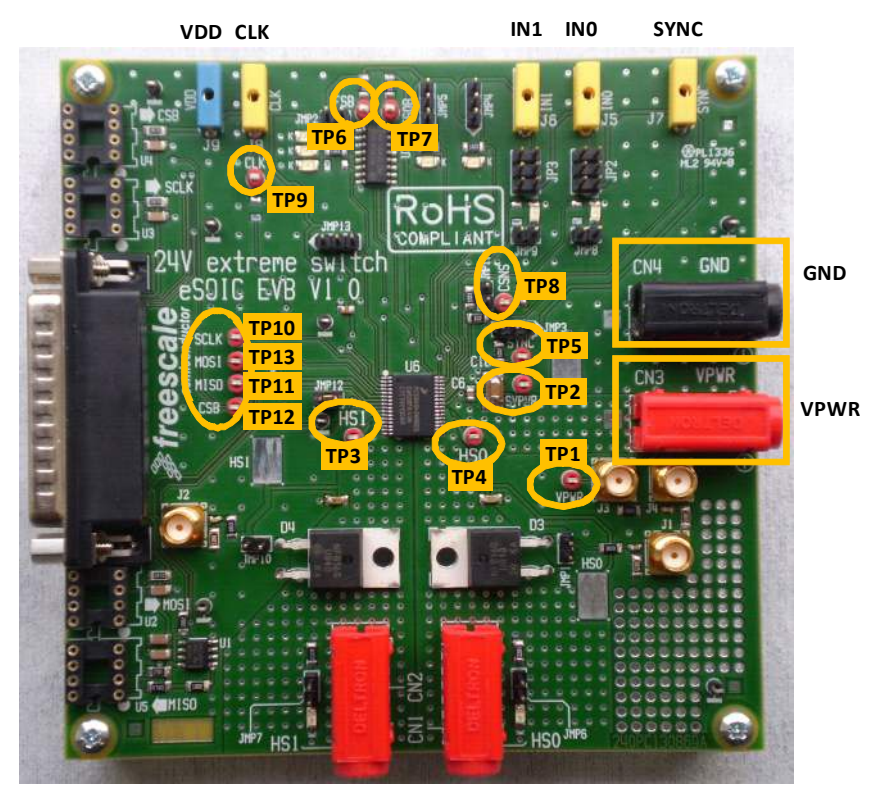

Figure 5. Test Point Definitions

| Table | 5. | Test | Point | Definition | IS |
|-------|----|------|-------|------------|----|
|-------|----|------|-------|------------|----|

| Test Point | Name    | Description                     |
|------------|---------|---------------------------------|
| TP1        | SV VPWR | Power supply sense              |
| TP2        | VP VPWR | Power supply                    |
| TP3        | SHS1    | High-side channel1 sense        |
| TP4        | SHS0    | High-side channel0 sense        |
| TP5        | SYNC    | Current sense synchronization   |
| TP6        | FSB     | Fault status                    |
| TP7        | FSOB    | Fail-safe output                |
| TP8        | CSNS    | Output current sense monitoring |
| TP9        | CLK     | PWM clock                       |
| TP10       | SCLK    | SPI serial clock                |
| TP11       | MISO    | Serial Output (SO)              |
| TP12       | CSB     | Chip select                     |
| TP13       | MOSI    | Serial Input (SI)               |

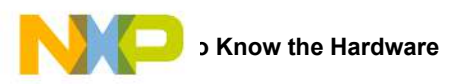

## 3.8 USB/SPI Dongle Connector

USB/SPI dongle connector mates with the 16 conductor flat cable connecting to the USB/SPI Dongle (KITUSBSPIDGLEVME). This is a 16 pin, 0.1" center, dual-row connector designed to interface directly to the USB/SPI Dongle unit. The USB/SPI dongle connector consists of the following 16 pins.

| Table 6. USB/SPI Dongle Connector Description | Table 6 | . USB/SPI | Donale | Connector | Descriptio | n |
|-----------------------------------------------|---------|-----------|--------|-----------|------------|---|
|-----------------------------------------------|---------|-----------|--------|-----------|------------|---|

| Pin Number Name |        | Description                 |
|-----------------|--------|-----------------------------|
| 1               | CSB    | SPI signal, Chip Select Bar |
| 2               | CNTL2  | CNTL2 connected to MTX      |
| 3               | SO     | SPI signal, Serial Out      |
| 4               | CNTL1  | CNTL1 connected to RIN1     |
| 5               | SI     | SPI signal, Serial In       |
| 6               | CNTL0  | CNTL0 connected to RIN2     |
| 7               | SCLK   | SPI signal, Serial Clock    |
| 8               | DATA4  | DATA4 connected to O2HIN    |
| 9               | CNTL3  | CNTL3 connected to RESETB   |
| 10              | DATA3  | NC                          |
| 11              | VDD    | +5.0 Volt VDD from USB      |
| 12              | DATA2  | DATA2 connected to IGNIN1   |
| 13              | +3.3 V | +3.3 V from USB (Not Used)  |
| 14              | DATA1  | NC                          |
| 15              | GND    | Signal Ground               |
| 16              | DATA0  | DATA0 connected to INJIN1   |

### 3.9 Jumper Definitions

The following table defines the evaluation board jumper positions and explains their functions.

#### Table 7. Jumper Definitions

| Jumper | Description                             | Setting | Connection          |
|--------|-----------------------------------------|---------|---------------------|
| JMP1   | A diode is connected between ground and | 1 🗌 🗌 2 | Diode not connected |
|        | high-side output channel 0 (HS0)        | 1 2     | Diode connected     |

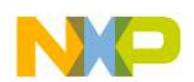

### Table 7. Jumper Definitions (continued)

| Jumper  | Description                                                                                                    | Setting                                                                         | Connection                                                                                                    |
|---------|----------------------------------------------------------------------------------------------------|---------------------------------------------------------------------------------|----------------------------------------------------------------------------------------------------|
|         |                                                                                                    | $ \begin{array}{c c} 1 &  &  & 2 \\ 3 &  &  & 4 \\ 5 &  &  & 6 \\ \end{array} $ | Direct input IN0 is internally tied to ground by internal pull-down resistor                                                                                                    |
| JP2     | The direct input selection for channel 0 (IN0)                                                                     | 1 <b>2</b><br>3 <b>4</b><br>5 <b>6</b>                                          | Direct input IN0 is connected to banana plug J5                                                                                                    |
|         |                                                                                                    | 1 2<br>3 4<br>5 6                                                               | Direct input IN0 is connected to the USB/SPI dongle JP1                                                                                                    |
|         |                                                                                                    | 1 2<br>3 4<br>5 6                                                               | Direct input IN0 is tied to VDD i.e HS0 is fully ON                                                                                                    |
| JP3     | The direct input selection for channel 1 (IN1)                                                                     |                                                                                 | Same description as for JP2                                                                                                    |
| .IMP2   | The supply of MC74HC4049 (U7) is con-<br>nected or disconnected to reduce consump-<br>tion of D5, D6 & D7 on board | 1 2 2                                                                           | D5, D6, D7 are not supplied therefore state of FSB, FSOB, and RSTB is not reflected on LEDs                                                                                                    |
| 0.000 2 |                                                                                                    | 1 2                                                                             | D5, D6, D7 are supplied therefore state of FSB, FSOB, and RSTB is reflected on LEDs                                                                                                    |
|         | SYNC Signal                                                                                                    |                                                                                 | SYNC signal is open drain, without any jumper the SYNC sig-<br>nal is only available on the test point TP5.<br>In that configuration, an external pull-up resistor is required<br>outside the EVB.  |
| JMP3    |                                                                                                    |                                                                                 | SYNC signal is open drain, SYNC is connected to on-board<br>pull-up resistor to VDD<br><b>Note:</b> Recommended position for regular use of SYNC signal                                             |
|         |                                                                                                    |                                                                                 | SYNC is directly connected to the 1 mm banana plug, the<br>SYNC signal is not connected to pull-up resistor.<br>In that configuration, an external pull-up resistor is required<br>outside the EVB. |

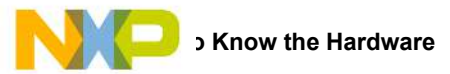

### Table 7. Jumper Definitions (continued)

| Jumper | Description                                                                 | Setting | Connection                                                                                                    |
|--------|-----------------------------------------------------------------------------|---------|----------------------------------------------------------------------------------------------------|
|        |                                                                             |         | CONF0 input pin is internally connected to a voltage regulator<br>(3.3 V)<br>CONF0 = 1, DC motor overcurrent protection profile selected         |
| JMP4   | CONF0 configuration pin for channel 0                                       |         | CONF0 input pin is connected to VDD (5.0 V)<br>CONF0 = 1, DC motor overcurrent protection profile selected<br>This position enables LED emitting |
|        |                                                                             |         | CONF0 input pin is connected to GND<br>CONF0 = 0, bulb overcurrent protection profile selected                                                   |
| JMP5   | CONF1 configuration pin for channel                                         |         | Same description as for JMP4                                                                                                    |
| JMP6   | LED on HS0                                                                  | 1 2     | LED on HS0 is disconnected                                                                                                    |
|        |                                                                             | 1 2     | LED on HS0 is connected                                                                                                    |
| JMP7   | LED on HS1                                                                  |         | Same description as for JMP6                                                                                                    |
| JMP8   | LED on IN0                                                                  | 1 🗌 🗌 2 | LED on IN0 is disconnected                                                                                                    |
|        |                                                                             | 1 2     | LED on IN0 is connected                                                                                                    |
| JMP9   | LED on IN1                                                                  |         | Same description as for JMP8                                                                                                    |
| JMP10  | A diode is connected between ground and<br>high-side output channel 1 (HS1) |         | Same description as for JMP1                                                                                                    |
| JMP11  | CSNS output                                                                 | 1 🗌 🗌 2 | Test point TP8 is not connected to CSNS                                                                                                    |
|        |                                                                             | 1 2     | CSNS is connected to TP8                                                                                                    |
| .IMP12 | Device GND                                                                  | 1 🗌 🗌 2 | The device ground is not connected<br>Intent of that position is to simulate ground disconnection                                                |
|        |                                                                             | 1 2     | Device connected to GND                                                                                                    |
|        |                                                                             |         | RSTB is internally tied to GND                                                                                                    |
| JMP13  | RSTB state                                                                  |         | RSTB is connected to connector DB25 (JP1)                                                                                                    |
|        |                                                                             |         | RSTB is connected to VDD (5.0 V), device cannot be reseted                                                                                       |

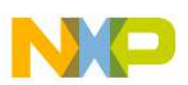

## 4 Accessory Interface Board

The KIT50XS4200EKEVB kit may be used with the KITUSBSPIEVME interface dongle (shown below), which provides a USB-to-SPI interface. This small board makes use of the USB, SPI, and parallel ports built into Freescale's MC68HC908JW32 microcontroller. The main function provided by this dongle is to allow Freescale evaluation kits having a parallel port to communicate via a USB port to a PC.

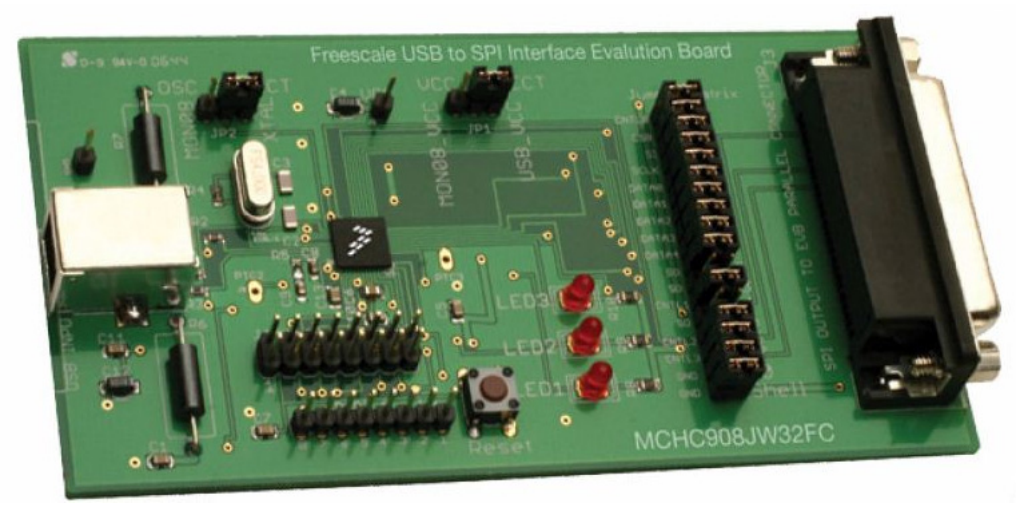

Figure 6. KITUSBSPIEVME Interface Dongle

## 4.1 Connecting KITUSBSPIEVME to the Board with DB25 Cable

The KITUSBSPIEVME is connected to a computer through USB cable and a DB25 parallel cable as shown in Figure 7.

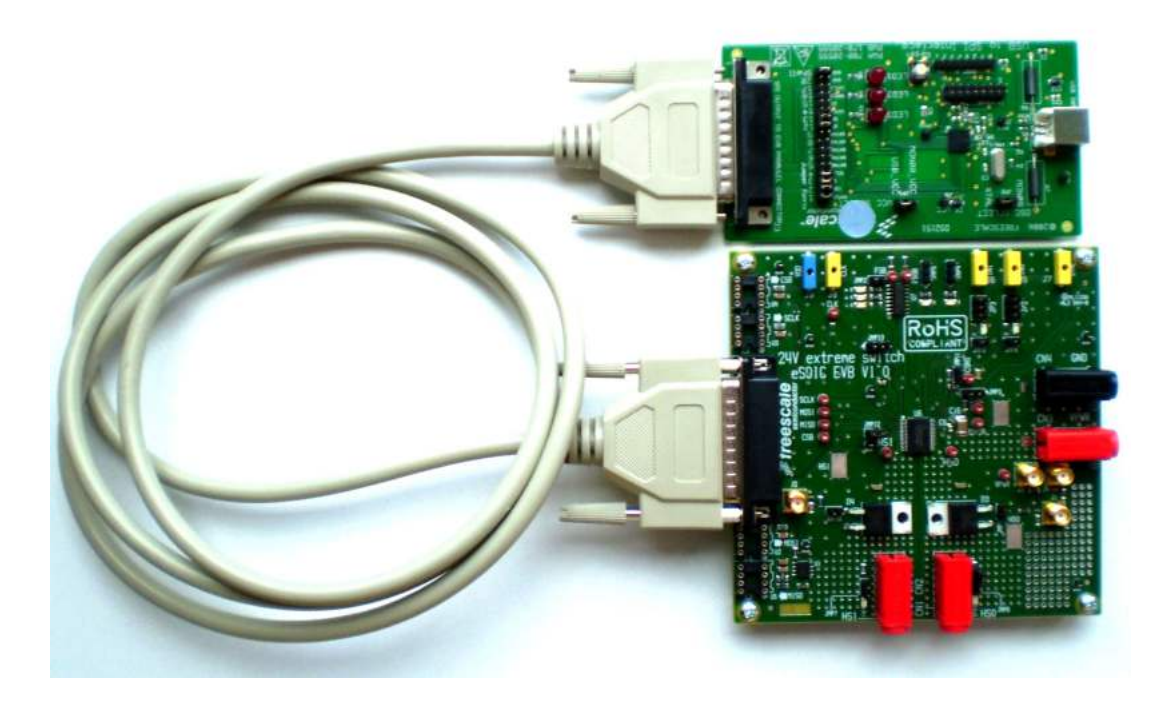

Figure 7. Connecting KITUSBSPIEVME to the Board with DB25 Cable

y Interface Board

## 4.2 Connecting KITUSBSPIEVME to the Board without DB25 Cable

The KITUSBSPIEVME can be directly connected to the KIT50XS4200EKEVB as shown in Figure 8.

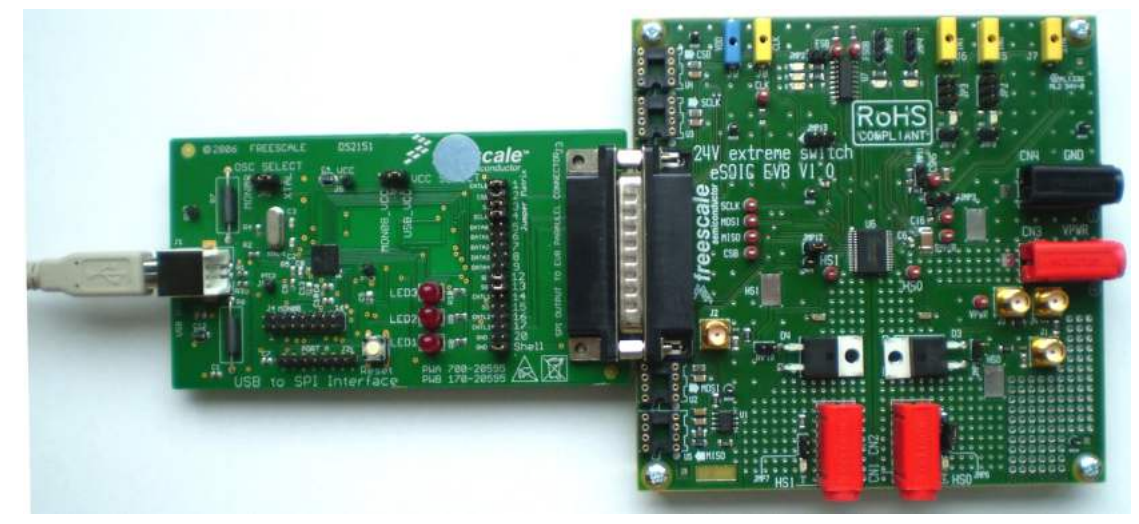

Figure 8. Connecting KITUSBSPIEVME to the Board without DB25 Cable

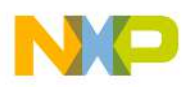

## 5 Installing the Software and Setting up the Hardware

### 5.1 Installing SPIGen Freeware on your Computer

The latest version of SPIGen is designed to run on any Windows 8, Windows 7, Vista, or XP-based operating system. To install the software, go to www.freescale.com/analogtools and select your kit. Click on the link to open the corresponding Tool Summary Page. Look for "Jump Start Your Design". Download to your computer desktop the SPIGen software as well as the associated configuration file. Run the install program from the desktop. The Installation Wizard guides you through the rest of the process.

To use SPIGen, go to the Windows Start menu, then Programs, then SPIGen, and click on the SPIGen icon. The SPIGen Graphic User Interface (GUI) appears. Go to the file menu in the upper left hand corner of the GUI, and select "Open". In the file selection window appearing, set the "Files of type:" drop-down menu to "SPIGen Files (\*.spi)". (As an exceptional case, the file name may have a .txt extension, in which case you should set the menu to "All Files (\*.spi)".) Next, browse for the configuration file you saved on your desktop earlier and select it. Click "Open", and SPIGen creates a specially configured SPI command generator for your evaluation board. The GUI is shown in Figure 9. The text at the top is the name of the configuration file loaded. The left side panel displays folders that group user interfaces. The process of loading the configuration file has assigned a list of "Extra Pins" as well as a list of "Quick Commands", all of which are board-specific.

| SPIGen Version 5.0.3 File Configure Log Help        |                                                          |
|-----------------------------------------------------|----------------------------------------------------------|
| Send One Command at a Time Send a Batch of Commands | Send Once                                                |
|                                                     | Word to Send (DI) 00000000                               |
|                                                     | Word Received (DO) 0 0 0 0 0 0 0 0 0 0 0 0 0 0 0 0 0 0 0 |
| Session Log Extra Pins                              | Quick Commands                                           |
|                                                     | lear Delete                                              |
|                                                     | Clear All Bits                                           |
|                                                     |                                                          |

Figure 9. SPIGen GUI

## 5.2 Configuring the Hardware

The KIT50XS4200EKEVB operates with a single DC power supply from 6.0 to 58 V, and is fully controlled via the SPI with the help of an USB-SPI KITUSBSPIEVME EVB kit, requiring a 5.0 V DC power supply.

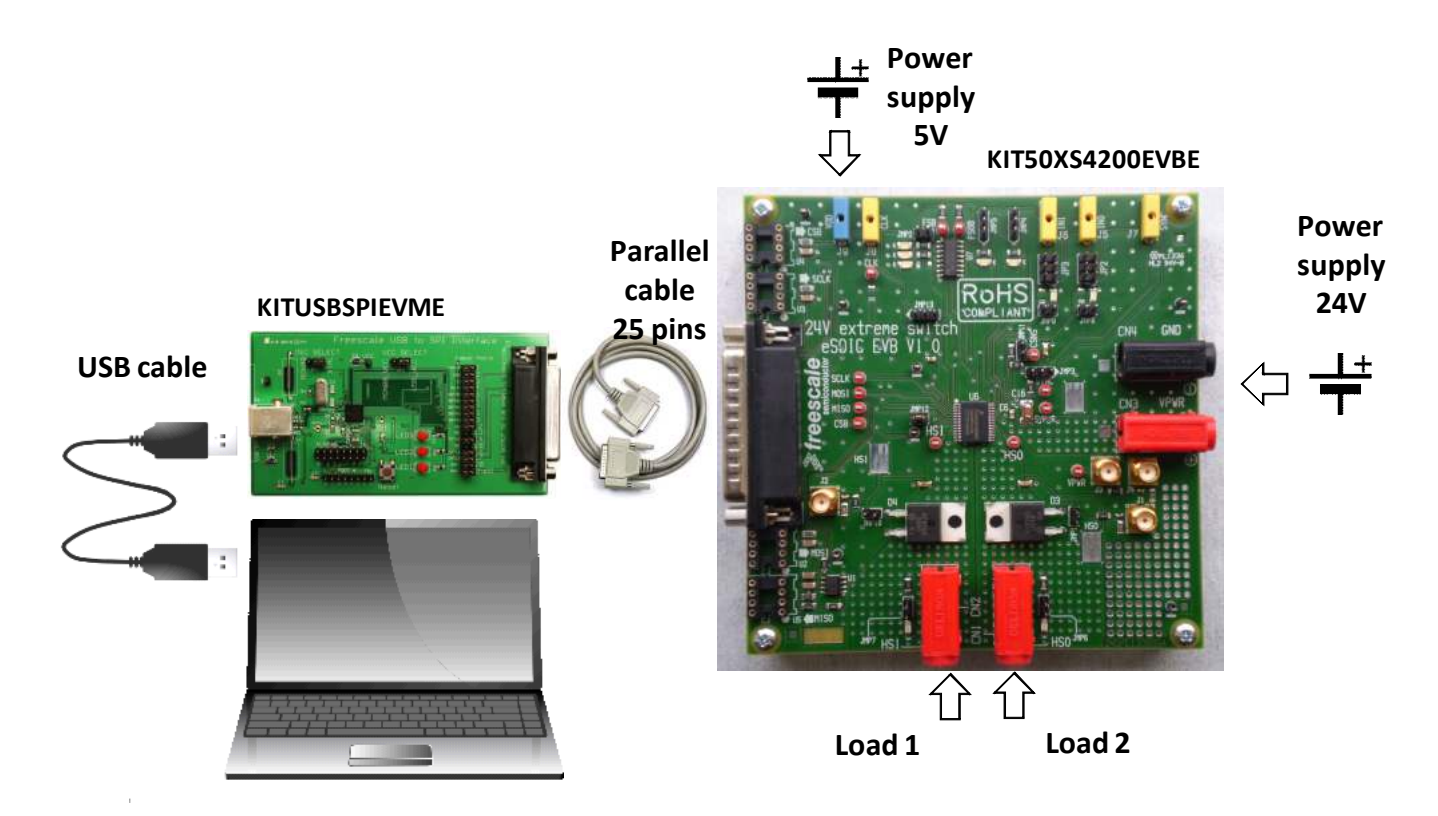

Figure 10. KIT50XS4200EKEVB Board Setup

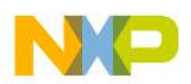

### 5.2.1 Step-by-step Instructions for Setting up the Hardware using SPIGen

To perform the demonstration examples, the following connections and setup must be performed:

- 1. Ready the computer and install the SPIGen.
- 2. To start working with KIT50XS4200EKEVB, provide 24 V input voltage between 6.0 to 58 V, by connecting the (+) probe to the VPWR pin, and the (-) probe to the GND pin, on the input power terminal block.
- 3. Apply a 5.0 V input voltage between VDD and the GND terminal.
- 4. Connect the load between the HS0 (or HS1) pin and the (-) terminal with the 24 V power supply.
- 5. Start SPIGen.

| SPIGen Version 5.0.8                                |                    |                                            | _ 🗆 ×              |
|-----------------------------------------------------|--------------------|--------------------------------------------|--------------------|
| File Configure Log Help                             |                    |                                            |                    |
| Send One Command at a Time Send a Batch of Commands |                    | Send Once                                  | <u>C</u> ontinuous |
|                                                     | Word to Send (DI)  | <b>0 0 0 0 0 0</b><br>7 6 5 4 3 2          | <b>0</b> 0<br>1 0  |
|                                                     | Word Received (DO) | <b>0 0 0 0 0 0</b><br>7 6 5 4 3 2          | <b>00</b><br>10    |
| Session Log Extra Pins                              |                    |                                            | _                  |
| Save<br>Clear                                       | Quick Commands     | Save<br>Delete<br>Set All B<br>Clear All I | e<br>its<br>Bits   |

Figure 11. SPIGen GUI

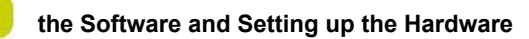

6. To configure SPD50, download the Config SPI file. Select File and open SPD50\_config.file

| )pen<br>iave<br>iave As   | Ctrl+O<br>Ctrl+S | enerator |                   |   | <u>S</u> eni | d On       | ce                        |                | <u>C</u> ont | nu |
|---------------------------|------------------|----------|-------------------|---|--------------|------------|---------------------------|----------------|--------------|----|
| et Firmware Update<br>xit | Mode<br>Ctrl+F4  |          |                   |   |              |            |                           |                |              |    |
|                           |                  | -        | Word to Send (DI  | 0 | 0            | ) ()       | 0                         | 0              | 0 (          | J  |
|                           |                  |          |                   | 7 | 6 5          | 5 4        | 3                         | 2              | 1 0          |    |
|                           |                  |          | Word Received (DD |   |              | חו         | n                         | n              | n r          |    |
|                           |                  |          | Hora necentea (DO | U | 0 1          |            | •                         | •              |              |    |
|                           |                  |          | Hold Heccirca (Do | 7 | 6 5          | 5 4        | 3                         | 2              | 1 0          |    |
| Session Log Extr          | ra Pins          |          | wold necerica (po | 7 | 6 5          | 5 4        | 3                         | 2              | 1 0          |    |
| Session Log Extr          | ra Pins          |          | Quick Commands    | 7 | 6 5          | 5 <b>4</b> | 3                         | 2              | 1 0          |    |
| Session Log Extr          | ra Pins          |          | Save              | 7 | 6 5          | 5 4        | 3<br>S <u>a</u> r         | 2<br>ve        | 1 0          |    |
| Session Log Extr          | ra Pins          |          | Save              | 7 | 6 5          | j 4        | 3<br>S <u>a</u> r         | 2<br>ve        |              |    |
| Session Log Extr          | ra Pins          |          | Sa <u>v</u> e     | 7 | 6 5          | 5 4        | 3<br>S <u>a</u> r<br>Dele | 2<br>ve<br>ete |              |    |

Figure 12. Loading Config File

- 7. To initialize SPD50, perform the following steps:
  - Set RSTB to level high by entering Extra Pins in the Session Log text box
  - Set Control0 = High
  - Set Bit 6 of SO to 1
  - Click Send Once

| d One Command                               | ata Tima   Sanda R                             | enerator                                                       |                                                                                                    | <u>S</u>          | end O  | nce                          |                        | Cor           | ntinu |
|---------------------------------------------|------------------------------------------------|----------------------------------------------------------------|----------------------------------------------------------------------------------------------------|-------------------|--------|------------------------------|------------------------|---------------|-------|
| la <u>o</u> ne commana                      | raca nine [ sena a <u>s</u>                    |                                                                |                                                                                                    |                   |        |                              |                        |               |       |
|                                             |                                                | Word to Send (DI)                                              | 00000000                                                                                                    | 0 0               | 0      | 0 0                          | 0 0                    | 0             | 0     |
|                                             |                                                |                                                                | 15 14 13 12 11 10 9 8                                                                                                    | 7 6               | 5      | 4 3                          | 2                      | 1             | 0     |
|                                             |                                                |                                                                |                                                                                                    |                   |        |                              |                        |               | 0     |
|                                             |                                                | Word Received (D0)                                             | 000000000                                                                                                    | 0 0               | 0      | 0 0                          | 10                     | U             | U     |
|                                             |                                                | Word Received (DU)                                             | <b>0 0 0 0 0 0 0 0 0</b><br>15 14 13 12 11 10 9 8                                                                                         | <b>0</b> 0<br>7 6 | 0<br>5 | 00<br>43                     | 2                      | <b>U</b><br>1 | 0     |
| Session Log                                 | Extra Pins                                     | Word Hecerved (DU)                                             | <b>0 0 0 0 0 0 0 0 0</b><br>15 14 13 12 11 10 9 8                                                                                         | <b>0 0</b><br>7 6 | 5 -    | 00<br>43                     | 2                      | <b>U</b><br>1 | 0     |
| Session Log                                 | Extra Pins                                     | Word Hecerved (DU)                                             | 0 0 0 0 0 0 0 0 0 0 0 0 0 0 0 0 0 0 0                                                                                                    | <b>0 0</b><br>7 6 | 5      | <b>0 0</b><br>4 3            | 2                      | <b>U</b><br>1 | 0     |
| Session Log 🗍<br>Data 0                     | Extra Pins<br>High Low                         | Word Received (DU)                                             | 0 0 0 0 0 0 0 0 0 0 0 0 0 0 0 0 0 0 0                                                                                                    | <b>0 0</b><br>7 6 | 5      | 00<br>43<br>S <u>i</u>       | ) <b>0</b><br>2<br>3ve | U<br>1        | 0     |
| Session Log<br>Data 0<br>Data 1             | Extra Pins<br>High Low<br>High Low             | Control 0 High Low<br>Control 1 High Low                       | 0 0 0 0 0 0 0 0 0 0 0 0 0 0 0 0 0 0 0                                                                                                    | 00                | 5      | 00<br>43<br>S <u>i</u><br>De | 2<br>ave               | U<br>1        | 0     |
| Session Log T<br>Data 0<br>Data 1<br>Data 2 | Extra Pins<br>High Low<br>High Low<br>High Low | Control 0 High Low<br>Control 1 High Low<br>Control 2 High Low | 0 0 0 0 0 0 0 0 0 0<br>15 14 13 12 11 10 9 8<br>Quick Commands<br>Read_GCR<br>Read_OCR<br>Bulb0_Overcurrent<br>Read_FAULT<br>HSO retruit6 | 00                | 5      | 000<br>43<br><u>Si</u><br>De | 2<br>2<br>eve<br>lete  | U<br>1        | 0     |

Figure 13. SPD50 Initialization

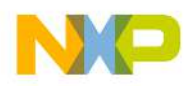

- 8. For faster initialization, perform the following steps:
  - Click Send One Command at a Time
  - Select Init for the setup
  - Click Send Once
  - Session Log displays log of send and receive commands

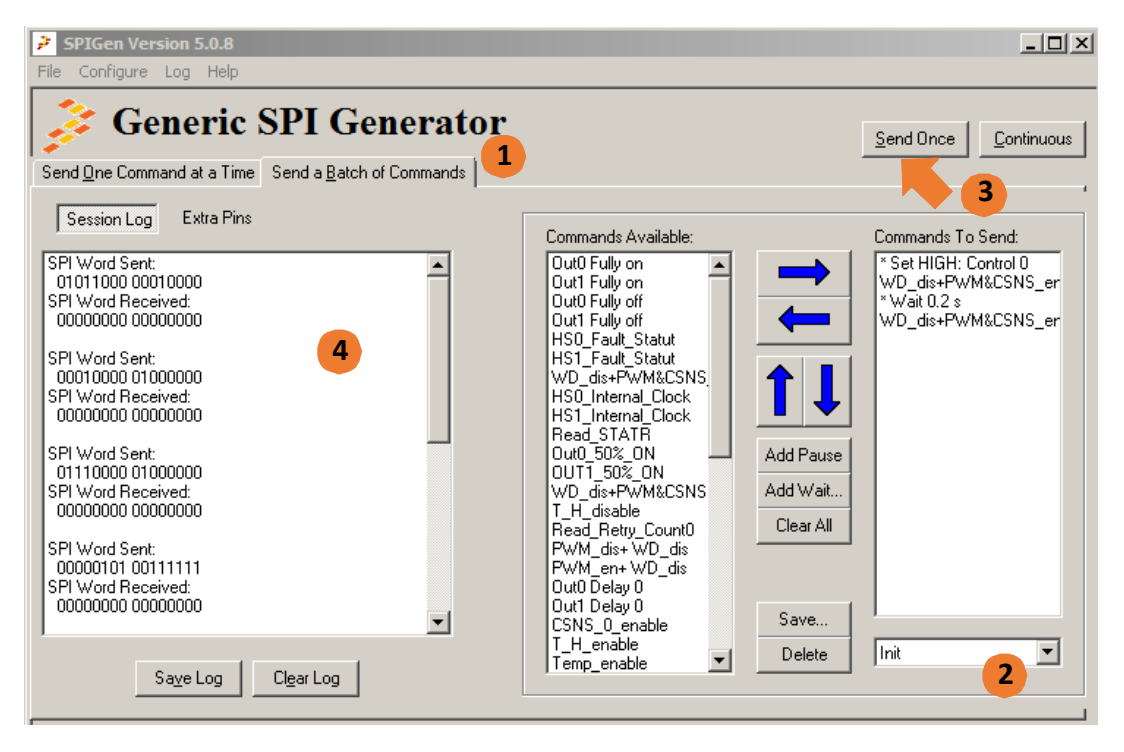

Figure 14. Alternate Initialization Sequence with Batch Commands

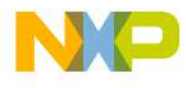

- 9. After initialization, perform the following steps:
  - Click Send One Command at a Time
  - Select Out0 Fully On from the list
  - Click Send Once
  - Session Log displays log of send and receive commands

Result : The bulb connected to HS0 is turned on.

| 🗦 Generic SPI Gene                                                                               | erator             |                                                                                                    | Send Once                                 |
|--------------------------------------------------------------------------------------------------|--------------------|----------------------------------------------------------------------------------------------------|-------------------------------------------|
| end One Command at a Time Send a Batch of Co                                                     | mmands             |                                                                                                    | <b>3</b>                                  |
|                                                                                                  | Word to Send (DI)  | 000000101<br>15 14 13 12 11 10 9 8                                                                 | <b>1 1 1 1 1 1 1 1</b><br>7 6 5 4 3 2 1 0 |
|                                                                                                  | Word Received (DO) | <b>0 0 0 0 0 0 0 0</b><br>15 14 13 12 11 10 9 8                                                    | <b>0 0 0 0 0 0 0 0</b><br>7 6 5 4 3 2 1 0 |
| Session Log Extra Pins                                                                           | a com              | Quick Commands                                                                                     |                                           |
| 010110011001000<br>SPI Word Received:<br>00000000 00000000<br>SPI Word Sent:<br>0000010111111111 |                    | 2 Out0 Fully on<br>Out0 Fully on<br>Out1 Fully on<br>Out0 Fully off<br>Out1 Fully off              | Save<br>Delete                            |
| SPI Word Received:<br>00000000 00000000                                                          | <b>•</b>           | HSU_Fault_Statut<br>HS1_Fault_Statut<br>WD_dis+PWM&CSN<br>HS0_Internal_Clock<br>HS1_Internal_Clock | S. Clear All Bits                         |

Figure 15. Single Command Sequence

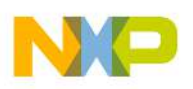

# 6 Schematic

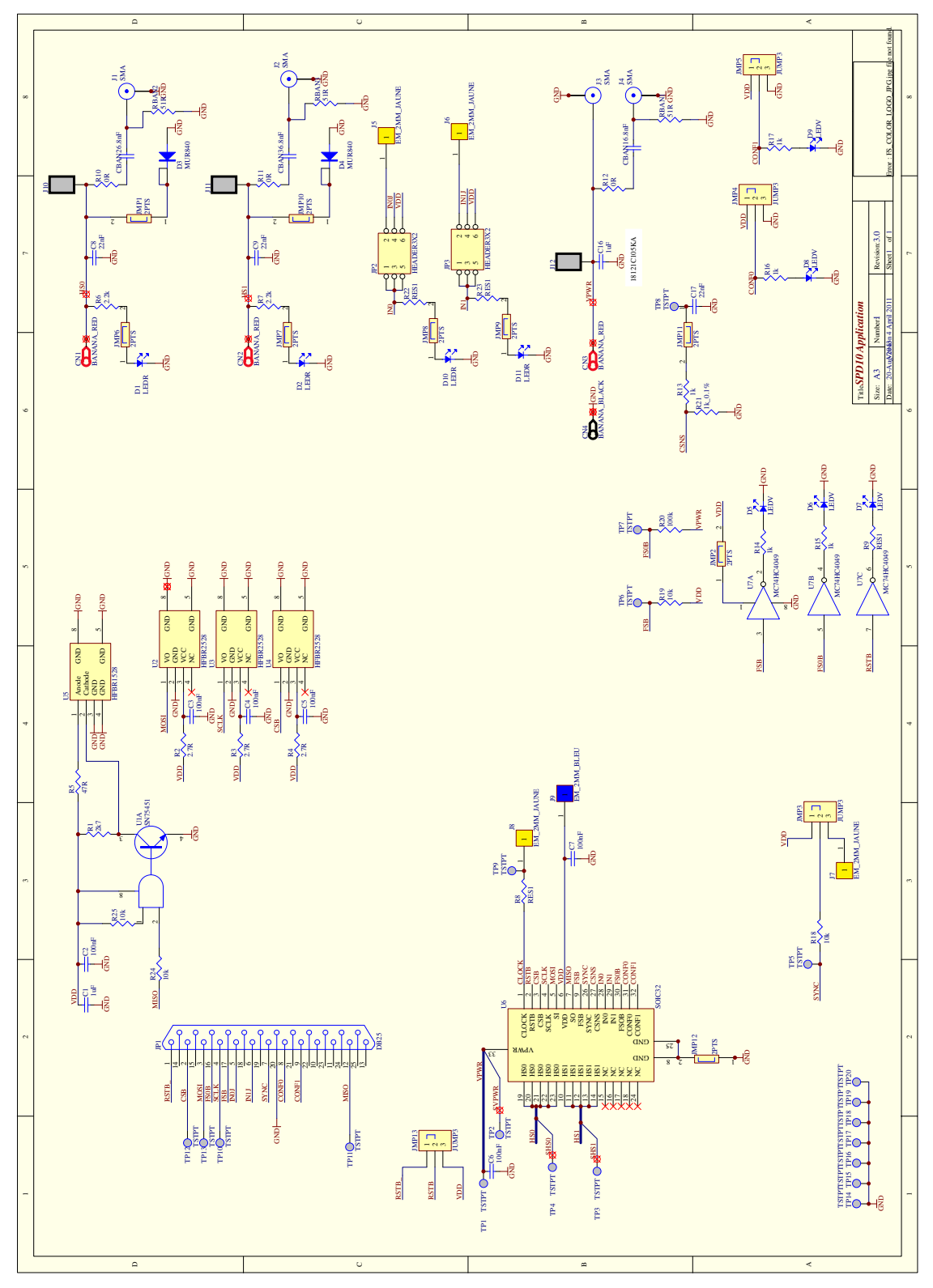

Figure 16. Evaluation Board Schematic

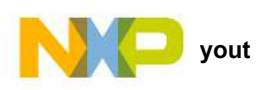

# 7 Board Layout

## 7.1 Silkscreen

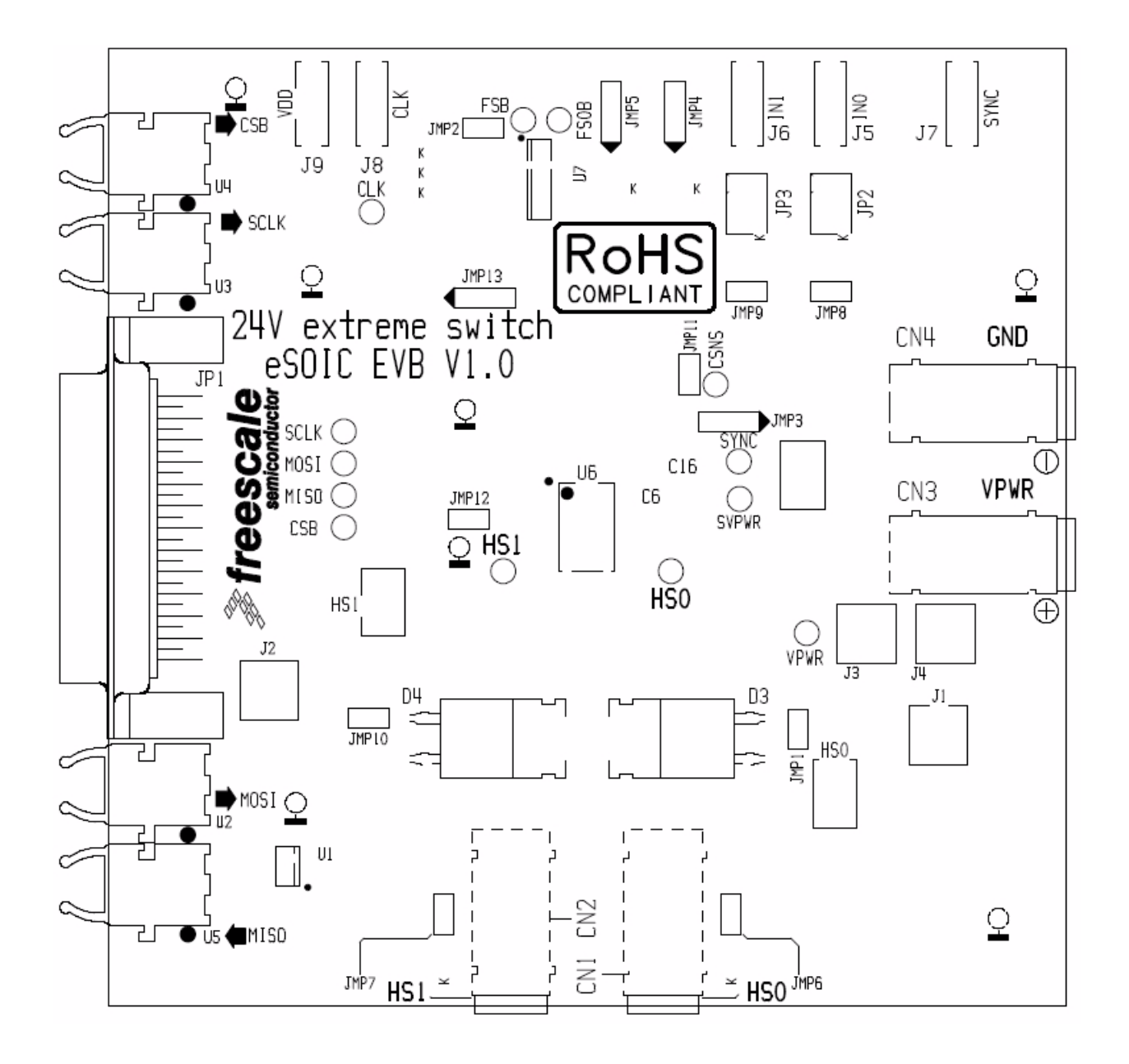

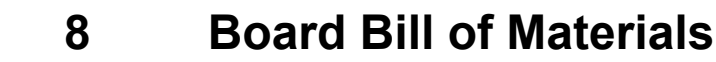

### Table 8. Bill of Materials (1)

| ltem   | Qty   | Schematic Label        | Value     | Description                   | Part Number   | Assy<br>Opt |
|--------|-------|------------------------|-----------|-------------------------------|---------------|-------------|
| Active | Compo | onents                 |           |                               |               |             |
| 1      | 1     | U7                     |           | Buffer/Converter Hex Inv CMOS | MC74HC4049    | (2)         |
| 2      | 1     | U1                     |           | Dual peripheral driver        | SN75451       | (2)         |
| 3      | 1     | U6                     |           | Freescale device              | MC50XS4200BEK | (2)         |
| 4      | 1     | U2                     | HFBR-2528 | Fiber Optic Receiver          |               |             |
| 5      | 1     | U3                     | HFBR-2528 | Fiber Optic Receiver          |               |             |
| 6      | 1     | U4                     | HFBR-2528 | Fiber Optic Receiver          |               |             |
| 7      | 1     | U5                     | HFBR-1528 | Fiber Optic Transmitter       |               |             |
| Resist | ors   |                        |           |                               |               |             |
| 8      | 3     | R10,R12,R11            | 0 Ω       | Resistor 1%, SMD              |               |             |
| 9      | 5     | R13,R17,R16,R14,R15    | 1.0 K     | Resistor 1%, SMD              |               |             |
| 10     | 1     | R21                    | 1.0 K     | Resistor 0,1%, SMD            |               |             |
| 11     | 2     | R7,R6                  | 2.2 K     | Resistor 1%, SMD              |               |             |
| 12     | 4     | R2,R3,R4,R1            | 2.7 Ω     | Resistor 1%, SMD              |               |             |
| 13     | 4     | R18,R19,R25,R24        | 10 K      | Resistor 1%, SMD              |               |             |
| 14     | 1     | R5                     | 47 Ω      | Resistor 1%, SMD              |               |             |
| 15     | 1     | R20                    | 100 K     | Resistor 1%, SMD              |               |             |
| Capac  | itors |                        |           |                               |               |             |
| 16     | 2     | C1, C16                | 1.0 μF    | Capacitor Ceramic 50 V        |               |             |
| 17     | 6     | C2, C3, C4, C5, C6, C7 | 100 nF    | Capacitor Ceramic 50 V        |               |             |
| 18     | 3     | C8, C9, C17            | 22 nF     | Capacitor Ceramic 50 V        |               |             |
| 19     | 3     | CBAN1, CBAN2, CBAN3    | 6.8 nF    | Capacitor Ceramic 50 V        |               |             |
| Diode  | S     |                        | •         | •                             | •             |             |
| 20     | 4     | D1, D2, D10, D11       | LEDR      | Diode LED red                 |               |             |
| 21     | 2     | D3, D4                 | MUR840    | Rectified diode 7.0 A, 400 V  |               |             |
| 22     | 5     | D5, D6, D7, D8, D9     | LEDV      | Diode LED green               |               |             |

Notes

1. Freescale does not assume liability, endorse, or warrant components from external manufacturers are referenced in circuit drawings or tables. While Freescale offers component recommendations in this configuration, it is the customer's responsibility to validate their application.

Critical components. For critical components, it is vital to use the manufacturer listed.

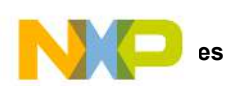

# 9 References

Following are URLs where you can obtain information on related Freescale products and application solutions:

| Freescale.com Support<br>Pages | Description          | URL                                                                             |
|--------------------------------|----------------------|---------------------------------------------------------------------------------|
| KIT50XS4200EKEVB               | Tool Summary Page    | http://www.freescale.com/webapp/sps/site/prod_summary.jsp?code=KIT50XS4200EKEVB |
| MC50XS4200                     | Product Summary Page | http://www.freescale.com/webapp/sps/site/prod_summary.jsp?code=MC24XS4          |
| KITUSBSPIEVME                  | Tool Summary Page    | http://www.freescale.com/webapp/sps/site/prod_summary.jsp?code=KITUSBSPIEVME    |
| SPIGen Reference               | Product Summary Page | http://www.freescale.com/webapp/sps/site/prod_summary.jsp?&code=SPIGEN          |

### 9.1 Support

Visit www.freescale.com/support for a list of phone numbers within your region.

### 9.2 Warranty

Visit www.freescale.com/warranty for a list of phone numbers within your region.

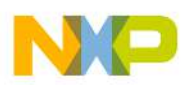

# **10** Revision History

| Revision | Date   | Description of Changes |
|----------|--------|------------------------|
| 1.0      | 9/2014 | Initial Release        |

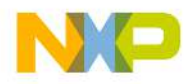

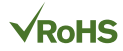

#### How to Reach Us:

Home Page: freescale.com

Web Support: freescale.com/support Information in this document is provided solely to enable system and software implementers to use Freescale products. There are no express or implied copyright licenses granted hereunder to design or fabricate any integrated circuits based on the information in this document.

Freescale reserves the right to make changes without further notice to any products herein. Freescale makes no warranty, representation, or guarantee regarding the suitability of its products for any particular purpose, nor does Freescale assume any liability arising out of the application or use of any product or circuit, and specifically disclaims any and all liability, including without limitation consequential or incidental damages. "Typical" parameters that may be provided in Freescale data sheets and/or specifications can and do vary in different applications, and actual performance may vary over time. All operating parameters, including "typicals," must be validated for each customer application by customer's technical experts. Freescale does not convey any license under its patent rights nor the rights of others. Freescale sells products pursuant to standard terms and conditions of sale, which can be found at the following address: freescale.com/SalesTermsandConditions.

Freescale and the Freescale logo are trademarks of Freescale Semiconductor, Inc., Reg. U.S. Pat. & Tm. Off. SMARTMOS is a trademark of Freescale Semiconductor, Inc. All other product or service names are the property of their respective owners.

© 2014 Freescale Semiconductor, Inc.

Document Number: KT50XS4200UG Rev. 1.0 9/2014

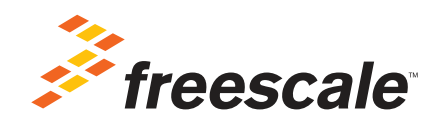